## How to use Paya Citizen Portal

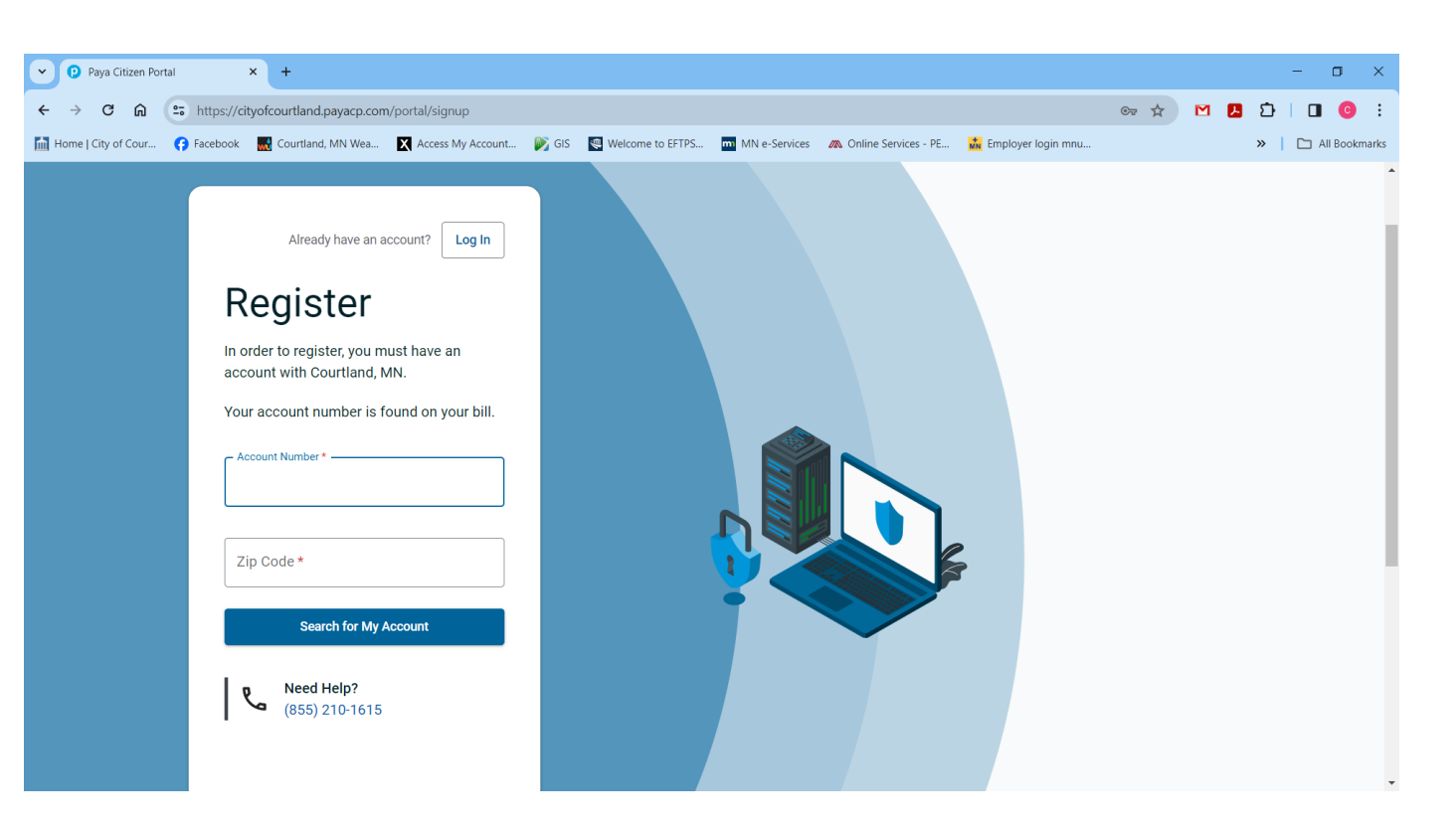

Enter your full account number without dashes and your zip code. Click "Search for My Account"

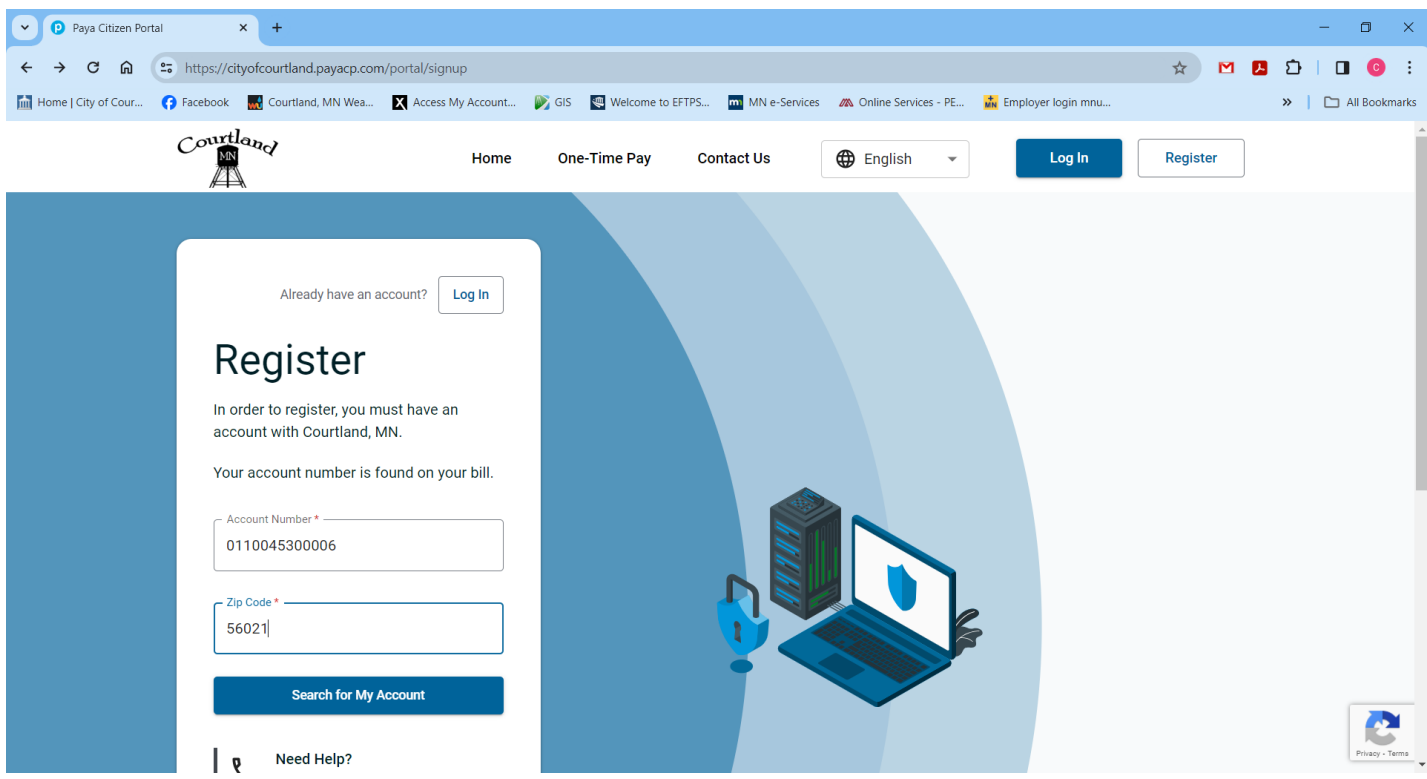

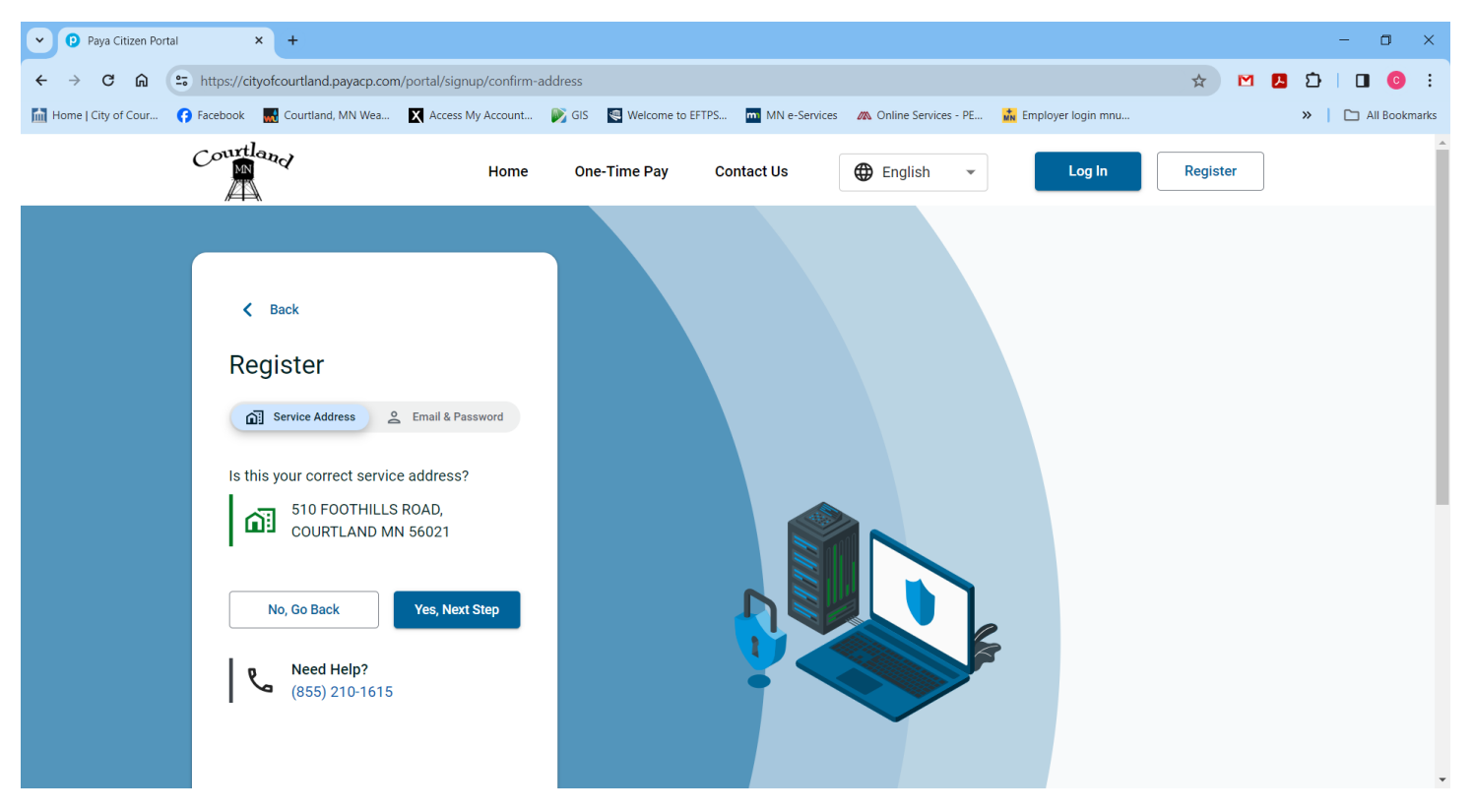

## If this is correct, click "Yes, Next Step"

| Paya Citizen Portal     × +                                                                                             |                              |                                      |                        | - 0 ×               |
|----------------------------------------------------------------------------------------------------|------------------------------|--------------------------------------|------------------------|---------------------|
| ← → C ⋒ S https://cityofcourtland.payacp.com/portal/signup/registra                                                     | tion                         |                                      | *                      | M 🖪 🖸   🖬 🔞 🗄       |
| 📶 Home   City of Cour 🕜 Facebook 🛛 🔣 Courtland, MN Wea 🔀 Access My Account.                                             | . 🔊 GIS 🛛 🔍 Welcome to EFTPS | MN e-Services 🥢 Online Services - PE | . 👬 Employer login mnu | »   🗅 All Bookmarks |
| Back     Register     Service Address     Email & Password     [     Confirm Email*     Password*     Confirm Password* |                              |                                      |                        |                     |
| 12 Characters 1 Uppercase<br>1 Lowercase 1 Number<br>1 Special Character                                                |                              |                                      |                        | Prisey-Terms        |

Enter email, confirm email and choose password using criteria, confirm password. Check agreement box. Click "Send Email Verification". Check your email and verify.

You may now login using email and password.

If you have more than one account, you may link them by clicking on drop down arrow under My Account

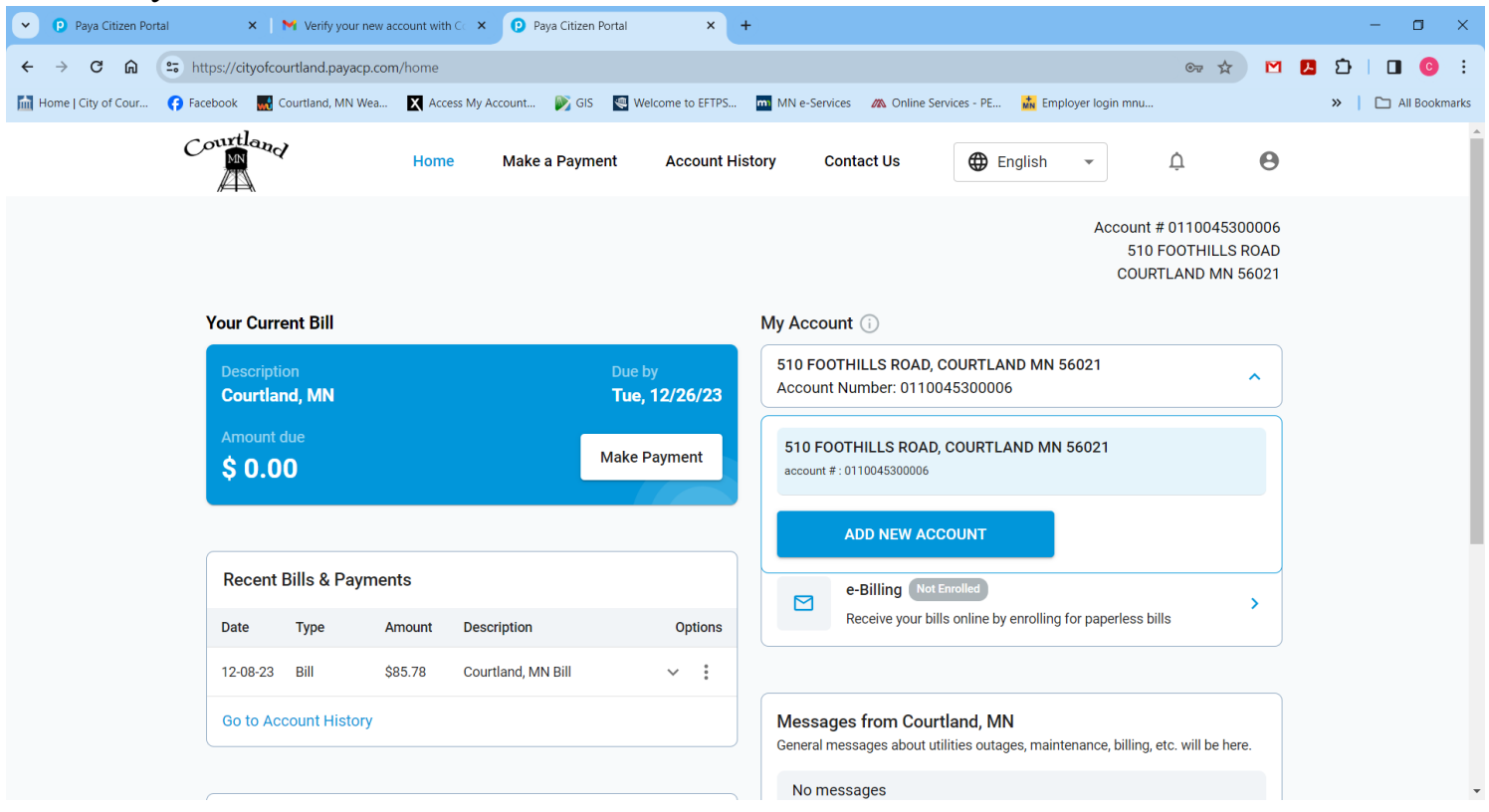

## Click "ADD NEW ACCOUNT"

| Paya Citizen Portal        | X Verify your new account with C X Paya Citizen Portal X +                                                                                                    | - 🗆 ×               |
|----------------------------|----------------------------------------------------------------------------------------------------|---------------------|
| ← → C ⋒ == h               | https://cityofcourtland.payacp.com/settings/manage-accounts                                                                                                    | 🚽 🌇 🖪 🖸 🛛 📵 🗄       |
| 🛗 Home   City of Cour 😝 Fa | scebook 🔜 Courtland, MN Wea 🕅 Access My Account 💕 GIS 💽 Welcome to EFTPS 🧰 MN e-Services 🙇 Online Services - PE 🙀 Employer login mnu                                       | »   🗅 All Bookmarks |
|                            | Settings                                                                                                    | *                   |
|                            | Profile Manage Accounts Payment Methods Auto-Pay e-Billing Notifications                                                                                                   |                     |
|                            | Manage Accounts                                                                                                    |                     |
|                            | If you own or manage multiple properties, you can pay their utility bills from a single portal. Use the drop-down box on the main screen to switch betwe various accounts. | een                 |
|                            | Registered Accounts<br>510 FOOTHILLS ROAD, COURTLAND MN 56021<br>Account #: 0110045300006                                                                                  |                     |
|                            | Add Another Account To add another account, you will need the account number and ZIP code for the associated service address. It should be on your invoice. Account Number |                     |
|                            | Zip Code                                                                                                    |                     |
|                            | Search for My Account                                                                                                    | Prisaga - Terma     |

ENTER FULL ACCOUNT NUMBER WITHOUT DASHES AND BILLING ZIP CODE; CLICK "Search for My Account

| Paya Citizen Portal     X   M Verify your new account with C X Paya Citizen Portal     X +                                                                                                    |       | - 🗆 ×                |
|----------------------------------------------------------------------------------------------------|-------|----------------------|
| ← → C ⋒ https://cityofcourtland.payacp.com/settings/manage-accounts                                                                                                    | জ্য 🕁 | ත් 🛛 🖸 🗌 🧿 ව         |
| Image: Home   City of Cour       Facebook       Image: Courtland, MN Wea       X Access My Account       Image: Gis Court # Courtland, MN Wea       Image: Courtland, MN Wea       Image: Courtland, MN Wea       Imag | U     | >>   🗅 All Bookmarks |
| 510 FOOTHILLS ROAD, COURTLAND MN 56021<br>Account #: 0110045300006                                                                                                    | Ō     |                      |
| Add Another Account<br>We found this address on file:                                                                                                    |       |                      |
| Service Address:<br>213 4th Street,<br>COURTLAND MN 56021                                                                                                    |       |                      |
| Do you want to add this account to your profile?         Cancel       Add Account         If the address is wrong, please contact us to correct it.                                                                                                    |       |                      |
|                                                                                                    |       |                      |
| 22 Options                                                                                                    |       | ~ .                  |

Verify service address and click "Add Account"

| P Paya Citizen Portal     X N Verify your new ac       | count with Co            | en Portal × +                  | -                                                                              | - • ×               |
|--------------------------------------------------------|--------------------------|--------------------------------|--------------------------------------------------------------------------------|---------------------|
| ← → C ⋒ 🖙 https://cityofcourtland.payacp.com           | n/home                   |                                | ब्र फ्रे 隆                                                                     | <b>四 ひ   回 ⑥ :</b>  |
| 📶 Home   City of Cour 😝 Facebook 🛛 🔜 Courtland, MN Wea | 🗙 Access My Account 隊 G  | IS 🛛 Welcome to EFTPS          | 🏧 MN e-Services 🛛 🗥 Online Services - PE 🙀 Employer login mnu                  | »   🗅 All Bookmarks |
| Courtland                                              | Home Make a Payı         | ment Account His               | tory Contact Us 🕀 English 🗸 🙆                                                  |                     |
|                                                        |                          |                                | Account # 0110045300006<br>510 FOOTHILLS ROAD<br>COURTLAND MN 56021            |                     |
| Your Current Bill                                      |                          |                                | My Account 🚯                                                                   |                     |
| Description<br>Courtland, MN                           |                          | Due by<br><b>Tue, 12/26/23</b> | 510 FOOTHILLS ROAD, COURTLAND MN 56021           Account Number: 0110045300006 |                     |
| Amount due<br>\$ 0.00                                  |                          | Make Payment                   | 213 4th Street, COURTLAND MN 56021<br>account #:0110117000003                  |                     |
|                                                        |                          |                                | 300 RAILROAD STREET, COURTLAND MN 56021                                        |                     |
| Recent Bills & Paymen                                  | ts                       |                                | account # : 0110116000004                                                      |                     |
| Date Type Ar                                           | mount Description        | Options                        | 329 MAIN STREET, NEW ULM MN 56073<br>account #:0110098000007                   |                     |
| 12-08-23 Bill \$8                                      | 35.78 Courtland, MN Bill | ~ :                            | 510 FOOTHILLS ROAD, COURTLAND MN 56021                                         |                     |
| Go to Account History                                  |                          |                                | ADD NEW ACCOUNT                                                                |                     |
|                                                        |                          |                                | No messages                                                                    | *                   |

Accounts are now under one login. At this time you will have to select each account to make payment, set up for auto-pay and ebilling. You may total positive balance accounts and make one payment under one of your accounts, do not include an account if it has a credit balance.

| Paya Citizen Portal     X +                                                    |                                |                                                                                                    |
|--------------------------------------------------------------------------------|--------------------------------|----------------------------------------------------------------------------------------------------|
| ← → C ⋒ ( Https://cityofcourtland.payacp.com/home                              |                                | er 🖈 🌇 🖪 🖸                                                                                                    |
| 🖬 Home   City of Cour 😯 Facebook 🔣 Courtland, MN Wea 🕅 Access My Account 👂 Git | S 🖳 Welcome to EFTPS           | MIN e-Services & Online Services - PE<br>Account # 0110045300006<br>510 FOOTHILLS ROAD<br>COURTLAND MN 56021      |
| Your Current Bill                                                              |                                | My Account 🕡                                                                                                    |
| Description<br>Courtland, MN                                                   | Due by<br><b>Tue, 12/26/23</b> | 510 FOOTHILLS ROAD, COURTLAND MN 56021<br>Account Number: 0110045300006                                           |
| Amount due \$ 0.00                                                             | Make Payment                   | Quick Links                                                                                                    |
|                                                                                |                                | Auto-Pay Not Enrolled     Set up your bills to be paid automatically every month                                  |
| Recent Bills & Payments                                                        |                                | e-Billing Not Enrolled                                                                                            |
| Date Type Amount Description                                                   | Options                        | Receive your bills online by enrolling for paperless bills                                                        |
| 12-08-23 Bill \$85.78 Courtland, MN Bill                                       | ~ :                            |                                                                                                    |
| Go to Account History                                                          |                                | Messages from Courtland, MN<br>General messages about utilities outages, maintenance, billing, etc. will be here. |
|                                                                                |                                | No messages                                                                                                    |
| Last login was on: Dec 21st, 2023 at 9:42 AM                                   |                                |                                                                                                    |

If you choose e-Billing, you will receive an email when new bills are posted. You may have reminders sent to make a payment or you can set up Auto-Pay. If you choose Auto-Pay, you will receive an email that your auto pay will be made on the date you have chosen, you will then receive an email your payment is successful. If you do not receive an email, your payment has not been made and you may incurr late charges.

If you need help, Call, Send a message or an email.

|                                                                                                    | 🔳 📀 🗄           |
|----------------------------------------------------------------------------------------------------|-----------------|
| iiii Home   City of Cour 🚯 Facebook 📓 Courtland, MN Wea 🕅 Access My Account 🔊 GIS 🔤 Welcome to EFTPS iii MN e-Services 🛝 Online Services - PE 🙀 Employer login mnu 🚿 🔿 🔷 | ] All Bookmarks |
| Home Make a Payment Account History Contact Us                                                                                                    | Î               |
| Account # 0110045300006<br>510 FOOTHILLS ROAD<br>COURTLAND MN 56021                                                                                                    |                 |
| Need Help?       Contact Us         For Utility related problems or questions about your bill, contact:       Account Support                                            |                 |
| Send Message                                                                                                    | Privacy - Terms |